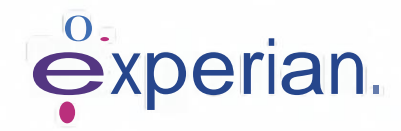

# Guida alla registrazione di iSupplier.

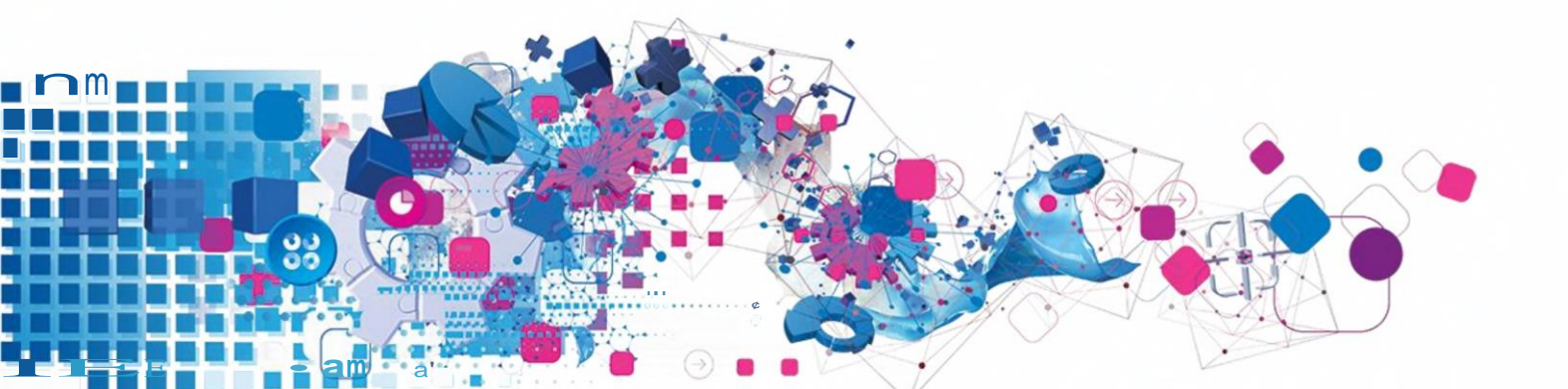

## Contents

| 1. Cos'è iSupplier?      |                                                        |
|--------------------------|--------------------------------------------------------|
| 2. Come inserire i detta | agli della mia azienda al momento della registrazione? |

## 1. Cos'e' iSupplier?

Oracle iSupplier Portal è l'applicazione aziendale che struttura tutte le comunicazioni dei fornitori attraverso un portale sicuro basato su Internet. Le telefonate e le e-mail tra clienti e fornitori spesso sono non sono efficienti, portano ad errori e creano latenza nella catena di fornitura. Oracle iSupplier Portal rende più efficiente come fornitore ottenendo l'accesso a una potente piattaforma per la collaborazione online. In qualità di fornitore di Experian, avrai accesso alle informazioni più recenti tra cui ordini di acquisto (OP), stato dei pagamenti, date di pagamento programmate, caricamento delle fatture, estrazione dei dati e gestione self-service dei dati aziendali.

### 1.1 Come fare per registrarmi come utente iSupplier?

Dopo esserti congiunto al nostro team di procurement e aver firmato i Ts & C Experian, ti verrà inviata una notifica via e-mail fornendo un link allo strumento di registrazione..

#### Gentilissimo sig.Rossi

Desidero darvi il benvenuto come fornitore approvato per Experian per la fornitura di beni e / o servizi come concordato nei termini e condizioni firmati.

Sei stato invitato a registrarti sul nostro portale di fornitori Experian. Dopo aver completato il processo di registrazione, sarai in grado di utilizzare i nostri servizi online per accedere e aggiornare le informazioni del tuo fornitore. Segui il link https: ljprojext.unify.uk.experian.com/OA HTMUjsp / pos / suppreg / SupplierRegister.jsp? regkey = EF0D7CBE08E8E45B76A8B35E831B9259925D6BB2A80063A439AF05A6E9F11E3c & lang = US e verrai indirizzato a una pagina per iniziare a inserire i tuoi dati.

SI PREGA DI NOTARE CHE SE NON INSERIRE TUTTE LE INFORMAZIONI CORRETTAMENTE IN QUESTA FASE, RITARDERANNO L'INSTALLAZIONE E SUCCESSIVAMENTE POSSONO RITARDARE IL PAGAMENTO. Si prega di consultare i dettagli di contatto completi nel link allegato.

Domande frequenti e requisiti di sistema sono disponibili su questo link.

http://www.experian.com/corporate/isupplier.html. Grazie

Tea and bear initial to equip or each parter of ploy paints on the answer plant for equipated operating and book base (conception in the matter, Plant follow the ball <u>bing for just of Subarcebra and fit. Bits is produced and the ba</u> (an<u>wer bits the ball of the ball of the ball of the ball of the base base base base for the ball of the ball of the bal</u>

La e-mail contiene anche il collegamento a dove è possibile trovare le nostre guide per l'utente di iSupplier. Si noti che il collegamento sopra è un collegamento di prova e sarà necessario utilizzare il collegamento univoco fornito nell'e-mail per avviare il processo di registrazione.

<u>të prese dha njag minjag katë k</u>

Una volta che la registrazione è stata completata e inviata, Experian completerà i nostri controlli di verifica indipendenti sui dati del fornitore inviati e ti approverà come utente iSupplier.

Una volta approvato come utente, riceverai una seconda notifica e-mail che fornisce il tuo

nome utente del portale e collegamento al portale. Una password temporanea ti verrà fornita in un'email separata che ti verrà chiesto di modificare entrando nel portale per la prima volta..

# 1.2 Come inserire i dettagli della mia azienda al momento della registrazione?

Dopo aver fatto clic sul collegamento nella notifica e-mail, si aprirà una pagina Web. Dovrai fare clic sul pulsante Rispondi che appare in basso a destra nella pagina per continuare con il primo passaggio della

| •                                                                                                    |                                                         |                 |                 |                             |                 | -                    |
|----------------------------------------------------------------------------------------------------|---------------------------------------------------------|-----------------|-----------------|-----------------------------|-----------------|----------------------|
| experian, raupplier                                                                                            | Portai                                                  |                 |                 |                             | Coe             | 100                  |
| rospective Supplier Red                                                                                        | istration: Current Status                               |                 |                 |                             |                 | Respon               |
| ank you for registering with us Her                                                                            | a's the current status of your registration request     |                 |                 |                             |                 | Keapon               |
| nistration Details and Stat                                                                                    | Comparitions' Distribution                              |                 | Nitz            | Standards Freeda Estado     |                 |                      |
|                                                                                                    |                                                         |                 |                 |                             |                 |                      |
| Contract Information                                                                                           | Company Name DELOREAN TRAVEL                            |                 | Status          | Supplier to Provide Details |                 |                      |
| ontact information                                                                                             | Personal and a second second second                     |                 |                 |                             |                 |                      |
| And Distance                                                                                                   | Email elimagrutt@gmat.com                               |                 | phone Area Code |                             |                 |                      |
| and a second second second second second second second second second second second second second second second | Last Name Brown                                         |                 | Phone Extension |                             |                 |                      |
| 12                                                                                                    |                                                         |                 |                 |                             |                 |                      |
| atus History                                                                                                   |                                                         | Status          |                 | Note                        |                 |                      |
| MAR -2020                                                                                                    |                                                         | invitation Sent |                 | Note                        |                 |                      |
|                                                                                                    |                                                         |                 |                 |                             |                 |                      |
|                                                                                                    |                                                         |                 |                 |                             |                 |                      |
| 2355 - Al Agaman (Alerta)                                                                                      | all des de Maltaponens                                  |                 |                 |                             | 1720 a. j.      | hiroga<br>(M         |
| ht (c) 1996, 2017 Orade and/or its a                                                                           | cill das 12 full secondore<br>Blates Al rights reserved |                 |                 |                             | About this Page | Privacy Sta<br>81009 |
| pt (c) 1998, 2017 Orade and/or its a<br>ick <b>Respond</b>                                                     | dit das 11 fublicar entre<br>Blates Al rights reserved  |                 |                 |                             | About this Page | Privacy Ste<br>B1009 |
| ick Respond<br>X se<br>C                                                                                       | Mates Al rights reserved                                |                 |                 |                             | About this Page | Privacy Sta<br>8100% |
| nt (c) 1998, 2017 Orade and/or its a<br>ck Respond<br>IX se<br>C                                               | Mates Al rights reserved                                |                 |                 |                             | About this Page | Privacy Str<br>2009  |

#### Contraction 12

Schermata 1 geinest te onter geen treste oorgang dietalle. I here zon mandisterg fields affekt gen mit noed te

Ti verrà richiesto di inserire i dettagli di base della tua azienda. Ci sono campi obbligatori che dovrai compilare.

- Nome Azienda
- Paese fiscale: il paese in cui è stata registrata la società
- Numero di Partita Iva e codice Fiscale se l'azienda trova al di fuori dell'Italia , lasciare vuoto questo campo e completare invece il campo ID contribuente).

- Numero DUNS Sistema di numerazione universale dei dati il numero D-U-N-S è un identificatore univoco a nove cifre per le aziende. Viene utilizzato per stabilire un file di credito aziendale D & B®, a cui spesso fanno riferimento i finanziatori e i potenziali partner commerciali per aiutare a prevedere l'affidabilità e / o la stabilità finanziaria della società in questione.
- Email L'indirizzo email per il contatto principale dell'azienda
- Nome: contatto dell'azienda
- Cognome del contatto dell'azienda
- Prefisso telefonico
- Numero telefonico

|                                                              | Company Details                                                                                                    | ttachments       |
|--------------------------------------------------------------|----------------------------------------------------------------------------------------------------|------------------|
|                                                              | Responsible to                                                                                                    | A                |
| ospective Supplier Registration                              |                                                                                                    | Step 1 of 3 Next |
| ndicates required field                                      |                                                                                                    |                  |
| nk label for instruction text                                |                                                                                                    |                  |
|                                                              |                                                                                                    |                  |
| mpany Details                                                |                                                                                                    |                  |
| t least one tax id is required to be able to complete the re | gistration request.                                                                                                    |                  |
| Company Nam                                                  | DELOREAN TRAVEL                                                                                                    |                  |
| Tay Country                                                  | United States                                                                                                    |                  |
|                                                              | Where provided, the tax country will be used to validate the format of the Tax Registration Number and/or Taxpayer ID. |                  |
| Tax Registration Numbe                                       | 999889999                                                                                                    |                  |
| Taxpayer II                                                  |                                                                                                    |                  |
| cás îl com con                                               |                                                                                                    |                  |
| intact Information                                           |                                                                                                    |                  |
| lank label for instruction text                              |                                                                                                    |                  |
| *<br>Emai                                                    | elimagruff@gmail.com                                                                                                   |                  |
| First Name                                                   | Dr. Emmett Lanthrop                                                                                                    |                  |
| Last Name                                                    | Brown                                                                                                    |                  |
| Phone Area Code                                              | PT 1 PT THY                                                                                                    |                  |
| * Phone Number                                               | 1 714 830 7000                                                                                                    |                  |
| Phone Extension                                              |                                                                                                    |                  |
|                                                              |                                                                                                    | an 1 60 Ta - 4   |

Dopo aver inserito tutte le informazioni obbligatorie, fare clic sul pulsante AVANTI per passare alla seconda schermata di registrazione..

#### Schermata 2: Dettagli dell'indirizzo, classificazione e coordinate bancarie.

Nella schermata successiva puoi inserire o aggiornare il tuo indirizzo e le informazioni dell'azienda.

Se devi aggiornare qualcosa, fai clic sull'icona a forma di matita accanto a una qualsiasi delle informazioni che desideri modificare.

|                                                                                                    | Company Name                                                                                  | DELOREAN TRAVE                                                         |                                       |                                                                                                    |                  |                  |
|----------------------------------------------------------------------------------------------------|-----------------------------------------------------------------------------------------------|------------------------------------------------------------------------|---------------------------------------|----------------------------------------------------------------------------------------------------|------------------|------------------|
|                                                                                                    | Tax Country                                                                                   | United States                                                          | _                                     |                                                                                                    |                  |                  |
|                                                                                                    | Tax Registration Number                                                                       | 999889999                                                              |                                       |                                                                                                    |                  |                  |
|                                                                                                    | Taxpayer ID                                                                                   |                                                                        |                                       |                                                                                                    |                  |                  |
|                                                                                                    | DUNS Number                                                                                   |                                                                        |                                       |                                                                                                    |                  |                  |
|                                                                                                    | Alternate Supplier Name<br>Note to Buyer                                                      |                                                                        |                                       |                                                                                                    |                  |                  |
|                                                                                                    | Note to Supplier                                                                              |                                                                        | ^                                     |                                                                                                    |                  |                  |
| Address Book                                                                                                    |                                                                                               |                                                                        | $\sim$                                |                                                                                                    |                  |                  |
|                                                                                                    |                                                                                               |                                                                        |                                       |                                                                                                    |                  |                  |
|                                                                                                    |                                                                                               |                                                                        |                                       |                                                                                                    |                  |                  |
| At loast one entry is required                                                                                                    |                                                                                               |                                                                        |                                       |                                                                                                    |                  |                  |
| At least one entry is required                                                                                                    |                                                                                               |                                                                        |                                       |                                                                                                    |                  |                  |
| At least one entry is required<br>1 Z<br>Address Name                                                                                                    | Address Details                                                                               |                                                                        |                                       | Purpose                                                                                                    | Update           | Delete           |
| At least one entry is required<br><b>1</b> Z<br>Address Name<br>Deforean Travel                                                                                                    | Address Details                                                                               | e CA 91109 United Sta                                                  | ates                                  | Purpose<br>Payment, Purchasing                                                                                                    | Update           | Delete           |
| At least one entry is required<br>12<br>Address Name<br>Delorean Travel                                                                                                    | Address Details<br>1640 Riverside Drive, Hillside                                             | e CA 91109 United Sta                                                  | ates                                  | Purpose<br>Payment, Purchasing                                                                                                    | Update           | Delete           |
| At least one entry is required<br>1 Z<br>Address Name<br>Deforean Travel                                                                                                    | Address Details<br>1640 Riverside Drive, Hillside                                             | e CA 91109 United Sta                                                  | ates                                  | Purpose<br>Payment, Purchasing                                                                                                    | Update           | Delete           |
| At least one entry is required<br>1 Z<br>Address Name<br>Delorean Travel<br>Contact Directory                                                                                             | Address Details<br>1640 Riverside Drive, Hillside                                             | e CA 91109 United Sta                                                  | ates                                  | Purpose<br>Payment, Purchasing                                                                                                    | Update           | Delete           |
| At least one entry is required<br>12<br>Address Name<br>Delorean Travel<br>Contact Directory<br>At least one ontry is provided                                                            | Address Details<br>1640 Riverside Drive, Hillside                                             | e CA 91109 United Sta                                                  | ates                                  | Purpose<br>Payment, Purchasing                                                                                                    | Update           | Delete           |
| At least one entry is required<br>1 Z<br>Address Name<br>Deforean Travel<br>Contact Directory<br>At least one entry is required<br>create 1 7 Z                                           | Address Details<br>1640 Riverside Drive, Hillside                                             | e CA 91109 United Sta                                                  | ates                                  | Purpose<br>Payment, Purchasing                                                                                                    | Update           | Delete           |
| At least one entry is required<br>Address Name<br>Delorean Travel<br>Contact Directory<br>At least one entry is required<br>create 7 Z.<br>First Name                                     | Address Details<br>1640 Riverside Drive, Hillside<br>1840 Energie Calle<br>1840 Energie Calle | e CA 91109 United Sta<br>e CA 61 (70 United Sta<br>Phone               | ates<br>fine<br>Email                 | Purpose<br>Payment, Purchasing<br>Purpose<br>Purpose<br>Payment Purchasing<br>Purpose<br>Purpose<br>Payment, Purchasing<br>Purpose<br>Purpose<br>Payment, Purchasing<br>Purpose<br>Purpose<br>Payment, Purchasing<br>Purpose<br>Purpose<br>Purpos<br>Purp | Update           | Delete           |
| At least one entry is required<br><b>1</b> Z<br>Address Name<br>Deforean Travel<br>Contact Directory<br>At least one entry is required<br>create 7 Z<br>First Name<br>Dr. Emmett Lanthrop | Address Details<br>1640 Riverside Drive, Hillside<br>Last Name<br>Brown                       | e CA 91109 United Sta<br>e C1 01 00 United Sta<br>Phone<br>17148307000 | etes<br>Email<br>etimagruff@gmail.com | Purpose Payment, Purchasing Purpose Payment, Purchasing Purpose Purpose Requires User Account Conditional Purchasing                                                                                                    | Update<br>Vpdate | Delete<br>Delete |

#### In Classificazioni aziendali: se sei un fornitore statunitense, puoi inserire la certificazione corretta.

i nier Rusiness Bizzniectiens – A peu zus u 20 Suppler, yns mey ader ynu senset cefficatien.

| in Reprintly Receipting                   |            |               |                                | ~                 | /                       |              |    |
|-------------------------------------------|------------|---------------|--------------------------------|-------------------|-------------------------|--------------|----|
| usiness Classifications                   |            |               |                                |                   |                         |              |    |
|                                           |            |               |                                |                   |                         | Rows 11 to 4 | 40 |
| lassification                             | Applicable | Minority Type | Certificate Number             | Certifying Agency | Expiration Date         |              |    |
| X For- Profit Organization                |            |               |                                |                   | 10 States and 1 a State | '%           | А  |
| 1 Tribal Government                       |            |               | Caratadi Jahara Cadada da Cata |                   |                         | '%           |    |
| D Domestic Shelter                        |            |               |                                |                   |                         | '%           |    |
| 7 Service Provider                        |            |               |                                |                   |                         | 10/2         |    |
| D Hospital                                |            |               |                                |                   |                         | 10/          | ä  |
|                                           |            |               |                                |                   |                         | 70           |    |
| 6 Interstate Entity                       |            |               |                                |                   |                         | '%           |    |
| B Housing Authorities Public/Tribal       |            |               |                                |                   |                         |              |    |
| U Native Hawaiian Organization Owned Firm |            |               |                                |                   |                         | '%           |    |
| 5 Research and Development                |            |               |                                |                   |                         | '%           |    |
| 3 Labor Surplus Area Firm                 |            |               |                                |                   |                         | -            | М  |
| a new out of the sector growth            |            |               |                                |                   |                         | 10           |    |
| TTP Date format example: 14-Apr-2020      |            |               |                                |                   |                         |              |    |
| anking Details                            |            |               |                                |                   |                         |              |    |
|                                           |            |               |                                |                   |                         |              |    |

Infine, in questa schermata, dovrai inserire i tuoi dati bancari.

Click Create

## Banking Details

| At least one entry is  | required.    |                      |              |                |                |                  |        |        |
|------------------------|--------------|----------------------|--------------|----------------|----------------|------------------|--------|--------|
| create 127 2           |              |                      |              |                |                |                  |        |        |
| Bank Account<br>Number | C<br>urrency | Bank Account<br>Name | Bank<br>Name | Bank<br>Number | Branch<br>Name | Branch<br>Number | Update | Remove |
| No results found.      |              |                      |              |                |                |                  |        |        |

1. Nella parte superiore dello schermo, seleziona il paese del tuo conto bancario utilizzando l'elenco a tendina.

| ISupplier Portal                                                                            |                                           |                                                                                          | 8 Care   🔅  |
|---------------------------------------------------------------------------------------------|-------------------------------------------|------------------------------------------------------------------------------------------|-------------|
| reate Bank Account                                                                          | 4. 0.%bot.t4                              |                                                                                          | Cancej Aggi |
|                                                                                             | n for                                     |                                                                                          |             |
| ank                                                                                         |                                           | Branch                                                                                   |             |
| Existing Bank     New Bank     TOP US Region: Bank number is mandatory     Show Bank Oxfate | * fank Kone<br>Berk konter<br>Tas Poper D | C Ending Basch  Third Basch  Third Basch  Basch Ruiter  Basch Ruiter  Basch Type  AbA  V |             |
| ank Account                                                                                 |                                           | ,                                                                                        |             |
| WOTO:                                                                                       | Account Number<br>Check Ogite<br>IKAN     | * Account Name<br>* Carrency                                                             | S           |
| Kilo to Da                                                                                  | M                                         |                                                                                          |             |

2. Sul lato sinistro dello schermo, sotto la sezione del banco, scegliere l'opzione per

Filiale esistente (SUGGERIMENTO: scegliere sempre l'opzione per la banca esistente).

3. Fare clic sull'icona della lente di ingrandimento accanto al campo "NOME BANCA", questo verrà richiesto viene visualizzata una finestra a comparsa (SUGGERIMENTO: assicurati che il blocco dei popup sia disattivato o consenti temporaneamente i popup).

4. Inserisci il nome della tua banca nel campo di ricerca e fai clic su Cerca (ad es. HSBC,

Lloyds, Barclays, Wells Fargo ecc.). Scegli la banca corretta dall'elenco che genererà.

5. Sul lato destro dello schermo sotto la sezione del banco. Scegli l'opzione per di intra scena della della denda della dell Filiale esistente.

6. Fare clic sulla lente d'ingrandimento accanto a "NOME DELLA FILIALE".

7. Nella finestra a comparsa cambia l'elenco a discesa in "numero di filiale" e nel campo di ricerca inserisci il codice di ordinamento per il tuo account (questo dovrebbe essere inserito come un numero di 6 cifre senza spazi, trattini o altri caratteri speciali ). Fai clic su Cerca.

8. Scediere il ramo corretto dall'elenco dei rami disponibili.

9. Il numero di filiale, il codice BIC e il tipo di filiale ora dovrebbero essere compilati per te (SUGGERIMENTO:

il tipo di ramo deve essere sempre "ALTRO"). In consecto como e la consecto consecto consecto consecto consecto

10. Nella sezione Conto bancario inserisci il tuo NUMERO DI ACCOUNT e IBAN senza spazi o caratteri speciali.

11. Cifre di controllo: una cifra di controllo è una forma di controllo di ridondanza utilizzato per il rilevamento degli errori sui numeri di identificazione, come i numeri di conto bancario, che vengono utilizzati in un'applicazione in cui almeno talvolta verranno inseriti manualmente. Questo non è un campo obbligatorio. an i se ma er pa un d'antar a cas machair anna de cabilita.

12. Immettere il nome dell'account

13. Immettere la valuta in cui verrà emessa la fattura e il pagamento.

Una volta completate le coordinate bancarie, ti verrà richiesto di allegare una copia delle coordinate bancarie sulla carta intestata della tua azienda. Questo passaggio è obbligatorio e le registrazioni potrebbero essere rifiutate se si omettono queste informazioni.

#### Step 3: aggiungere un allegato.

#### 1. Fai clic sul pulsante Aggiungi allegato.

, elationale electronemiliation,

| East Enformation     Company Deals     Alternation       tachments     Submit Back Step       vid Attachment     Image: Company Deals       be     Type Description       Category     Last Updated By       Last Updated     Usage       Update     Delet       Ty Atachment to letter headed paper is required in bankdetals       pony pland tiff files are accepted                                                                                                    | 2 Martine                                                |                                              |              |             |                    |                |       | • •           |             |
|----------------------------------------------------------------------------------------------------|----------------------------------------------------------|----------------------------------------------|--------------|-------------|--------------------|----------------|-------|---------------|-------------|
| tachments                                                                                                    |                                                          | Basic information                            |              |             | Company Details    |                |       | Attachments   |             |
| Add Attachment<br>le Type Description Category Last Updated By Last Updated Usage Update Delet<br>recells found<br>To Attachment on letter headed paper is required in bank details<br>pony pdfand tilf files are accepted                                                                                                    | ttachments                                               | Contraction of Contraction                   |              |             | La jaron h         |                |       | Submit        | Back Step 3 |
| la indiana indiana<br>Indiana indiana indiana indiana indiana indiana indiana indiana indiana indiana indiana indiana indiana indiana indiana indiana indiana indiana indiana indiana indiana indiana indiana indiana indiana indiana indiana indiana indiana in | Add Attachment                                           |                                              |              |             |                    |                |       | ( according ) |             |
| Treater leaded paper is required in bankdetals pony pland till files are accepted T                                                                                                    | itle                                                     | Туре                                         | Description  | Category    | Last Updated By    | Last Updated   | Usage | Update        | Delete      |
| T p Atachment on letter headed paper is required in bankdetals<br>pony parad uff files are accepted                                                                                                    | o results tound                                          |                                              |              |             |                    |                |       |               |             |
| The Atlachment on letter headed paper is required in bankderals<br>pony pdfand tilf files are accepted                                                                                                    |                                                          |                                              |              |             |                    |                |       |               |             |
| IP Atachment on letter headed paper is required in bankdetals<br>pony pdrand tilf files are accepted                                                                                                    |                                                          |                                              | sa, p0a,     |             |                    |                |       |               | 6101        |
|                                                                                                    | Ip Attachment on letter h<br>pony pdfand tiff files<br>T | readed paper is required in<br>are accepted  | bankdetals   | alapa (     | ( and ( minimum)   | ) or: 1930-078 |       | i Lab         | 819         |
|                                                                                                    | Ep Attach men t on letter h<br>pony pdfand tiff files    | neaded paper is required for<br>are accepted | - bankdetals | Juliagen (* | ( and ( (Didde) )  | in Ngalo       |       | 1 abs         | 100         |
|                                                                                                    | Ip Attachment on letter h<br>pony pdfand tiff files      | readed paper is required in<br>are accepted  | bankdetais   | Labour y    | ( and ( (Diddoo) - | in Nggalo      |       | l ub          | 809         |
|                                                                                                    | p Attachment on letter h<br>pony pdfand tilf files       | readed paper is required in<br>are accepted  | bankdetals   | Magar *     | ( and ( (Diotso) ) | in Nggalo      |       | L ab          | 8100        |
|                                                                                                    | p Atachment on letter h<br>pony pdfand tiff files        | readed paper is required in<br>are accepted  | bankdetals   | Mager *     | ( and ( (Diotso) ) | un Inglados    |       | 1.00          | 600         |
|                                                                                                    | Atachmenton letterh                                      | readed paper is required in<br>are accepted  | bankdetals   | Mager *     | ( and ( (Dioteo) ) | un Ingladod    |       | 1 80          | 8000        |
|                                                                                                    | p Atachment on letter h<br>DONY pdfand tif files         | readed paper is required in<br>are accepted  | bankdetads   | Magar *     | ( and ( glictur) - | Land Heliphica |       | 1 60          | . 62        |
|                                                                                                    | p Atachment on letter h<br>pony pifand tif fles          | readed paper is required in:<br>are accepted | bankdetals   | Labour -    | ( and gliotes) -   | un ingliadu    |       | 1.00          | 10          |
|                                                                                                    | p Atachinen ton letter h<br>pony pifand tif fles         | readed paper is required in<br>are accepted  | bankdetals   |             | ( and gliotic) -   | un, ingliado   |       | 1 60          | 10          |

- allegare, fare clic su "APPLICA" per allegare il documento o fare clic su "AGGIUNGI ALTRO" che consentirà di allegare un altro documento, se necessario.
- 3. Dopo aver inserito tutti i dettagli, è possibile inviare i dettagli a Experian per revisione.

#### Steps successivi:

Experian esaminerà quindi i dettagli inviati ed eseguirà i nostri controlli di verifica indipendenti. Dopo essere stato approvato come fornitore di Experian e un utente registrato del portale, riceverai un'e-mail con i dettagli del collegamento al portale. Riceverai la tua password temporanea in un'e-mail separata e ti verrà chiesto di cambiarla prima accedi al portale.

et the pollal you to it sees to an once it dotaiing the link to the pollal hor will reason a your temperate passworthin a separate entail and will be added to allonge it is upon that for in to the populat

Una volta effettuato l'accesso, vedrai questa schermata;

| ≡ <b>e</b> xperian                            | Supplier Portal                 | 9             | Â        | *            | ¢        |                                                                                                    | )                |
|-----------------------------------------------|---------------------------------|---------------|----------|--------------|----------|----------------------------------------------------------------------------------------------------|------------------|
| Supplier Home Orders Fit                      | nance Administrațo              | n Assessments | Manage S | Supplier Bro | ker      |                                                                                                    |                  |
| Searchi PO Muniber V                          |                                 | Go            |          |              |          |                                                                                                    |                  |
| Nouncations                                   |                                 |               |          |              |          | Contact Us<br>Orders                                                                                                    |                  |
|                                               |                                 |               |          | f            | ull List | - Purchase Orders                                                                                                    |                  |
|                                               |                                 |               |          |              |          | - Purchase History                                                                                                    |                  |
| ₩ 2 15 😳 -                                    |                                 |               |          |              |          | Invoices                                                                                                    | i.               |
| Subject                                       |                                 |               |          |              |          | Payments                                                                                                    |                  |
| Ne résast                                     |                                 |               |          |              |          | Dopreento                                                                                                    |                  |
| No resulte found.                             |                                 |               |          |              |          | re important documents are placed on Admin                                                                                                    |                  |
| Orders At A Glance                            | e                               |               |          |              |          | Construction of the second second sec |                  |
|                                               |                                 |               |          | F            | ull List |                                                                                                    |                  |
| PO Number Descrip                             | Order                           |               |          |              |          |                                                                                                    |                  |
| 10 Monther Bearing                            | rinn Dulo                       |               |          |              |          |                                                                                                    |                  |
| No search<br>conducted                        |                                 |               |          |              |          |                                                                                                    |                  |
|                                               |                                 |               |          |              |          |                                                                                                    |                  |
| Copynight (c) 1998, 2017 Or <u>acle and c</u> | or its affiliates. All nights r | eserved       |          |              |          | Privacy Statem                                                                                                    | ien <sup>.</sup> |
| (1)((1)(1)(1)(1)(1)(1)(1)(1)(1)(1)(1)(1)      |                                 |               |          |              |          | Ethney String                                                                                                    |                  |

In caso di problemi con la procedura di registrazione, fare riferimento ai contatti riposrtai sul documento.

1 (gen) stan and israes and 10 e periodation process, please multiplet is constant. Languages